# Readdle

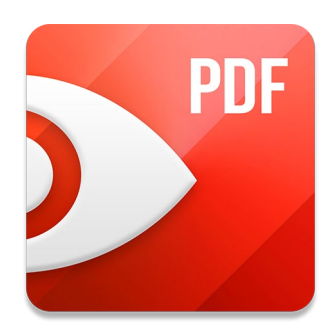

# 欢迎使用 PDF Expert

### 快速、轻巧、易用

入门指南

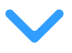

# 欢迎使用 PDF Expert

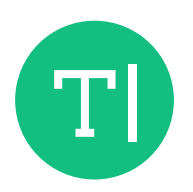

### 编辑

PDF Expert 系编辑 PDF 文件的最佳应用。通过它,您能编辑文字、图片、链接和大纲。

进一步了解

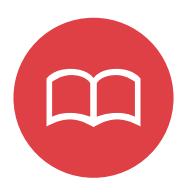

# 阅读

使用 PDF Expert 打开文件即可在 Mac 上享受最佳 PDF 阅读体验。 进一步了解

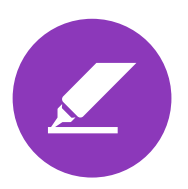

**批注** 适用于 Mac 的 PDF Expert 提供简易且强大的批注工具。 <u>进一步了解</u>

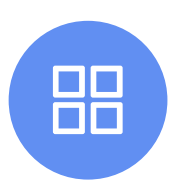

**合并文件** 为 PDF 文件添加页面,或在不打开文件的情况下,直接合并 PDF。 进一步了解

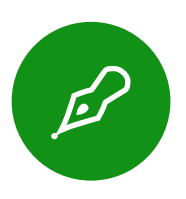

签署合同 使用 PDF Expert 签署合同、文档或捕获客户签名。 进一步了解

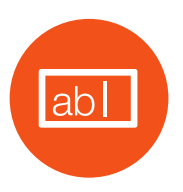

# 填写表单

使用 PDF Expert 轻松填写表单。打开 PDF, PDF Expert 将探测并高 亮填写区域。

<u>进一步了解</u>

### 编辑 PDF

在顶端工具栏,点击 🔟 激活编辑模式,即可开始编辑。

#### 文本工具

添加新的文本区域:

- 1. 点击"文本"按钮。 T
- 将光标移动到需要插入文本区域的 位置。
- 开始编辑。完成后,点击空白区域 即可保存更改。
- 4. 点击文本可编辑或变更其属性。

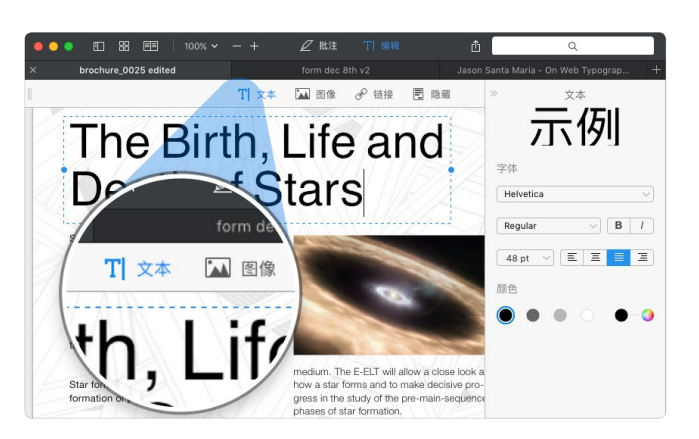

#### 图片工具

添加图片:

- 1. 点击"图片"按钮。 🏊
- 2. 点击文档任意位置,并选择需要添加的图片。
- 3. 点击图片可激活右边栏的旋转、替换、裁剪功能。

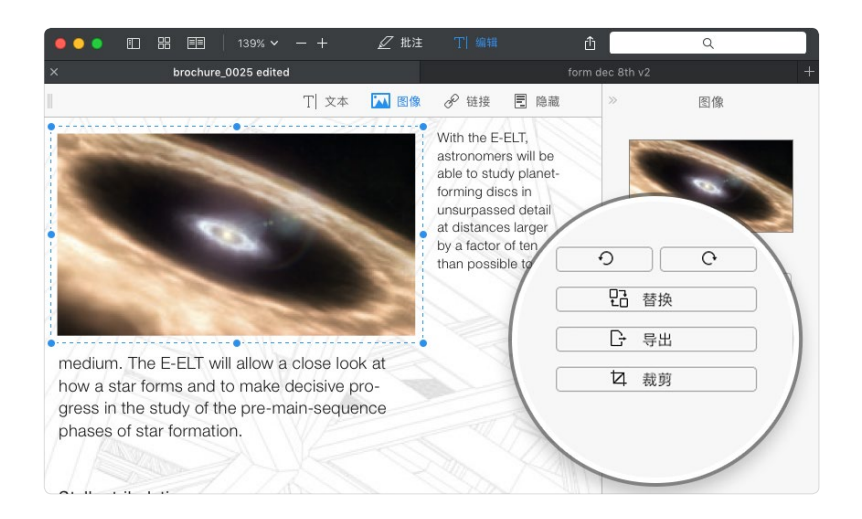

### 编辑 PDF

#### 链接工具

添加链接:

- 1. 点击"链接"按钮。 🔗
- 2. 选择需要链接的文字。
- 选择链接目标:"前往页 面"或"前往网页"。
- 4. 点击链接可编辑其属性。

#### 隐藏敏感信息

隐藏内容:

- 1. 进入编辑模式,点击"隐藏"按钮。 🔳
- 2. 选定需要隐藏或擦除的内容。

您可通过在"查找并标记"选项来搜索并隐藏特定文字。

- 1. 在右侧边栏的"查找并标记"区域,输入您要搜索的文字。
- 2. 点击"隐藏"按钮。
- 3. 点触"完成"及确认操作。

#### 编辑目录

点击"编辑">"添加大纲项目"。或者在任意词句上右击 第仓D,从菜单上选择"添加大纲 项目"。

编辑目录:

- 1. 在侧边栏,右击大纲项目。
- 2. 选择"删除"、"重命名"、或"更改目标位置"。

| • • • E | ) 88 EE                                    |             |        | 🖉 批注         |       |       | ۵ (                         | Q                                          |     |
|---------|--------------------------------------------|-------------|--------|--------------|-------|-------|-----------------------------|--------------------------------------------|-----|
| broc    | hure_0025 edited                           | ×           |        | * form dec 8 | th v2 | Jas   | on S                        | mograp                                     | . + |
|         |                                            | Т           | 文本     | 🏊 图像         | 🔗 链接  | 12 隐藏 | ana - On we                 | o Typograp                                 |     |
|         | SERVICE<br>Internet<br>Readdle<br>Authoriz | ELEVEL AGE  |        | NT           |       |       | 钮<br>前往页面<br>ps://fluix.io/ | 接<br><ul> <li>前往网页</li> <li>sla</li> </ul> |     |
|         |                                            | 7.3         | Dah    | son          |       |       |                             |                                            |     |
| ay      | Pri                                        | inted Name: | J.Daws | on           |       |       |                             |                                            |     |
|         |                                            | Title:      | CEO    |              |       |       |                             |                                            |     |
|         |                                            | Date:       | 03/08/ | 2017         |       |       |                             |                                            |     |
|         |                                            |             |        |              |       |       |                             |                                            |     |

# 阅读 PDF

适用于 Mac 的 PDF Expert 可通过以下方式打开 PDF:

- 将其设置为默认。您若(通过首次运行弹窗或"偏好设置")已将 PDF Expert 设置为 打开 PDF 的默认应用,在 Finder 双击 PDF 文件,即可在 PDF Expert 打开。
- 拖放。在"新标签",从 Finder 拖放 PDF 文件到高亮区域。
- 直接打开。在"新标签",点击"选择文件...",从文件选择窗口选定一个文件。
- 拖放到 Dock 图标。当 PDF Expert 陈列于 Dock 栏,仅需拖放 PDF 文件到 PDF Expert 图标上即可。

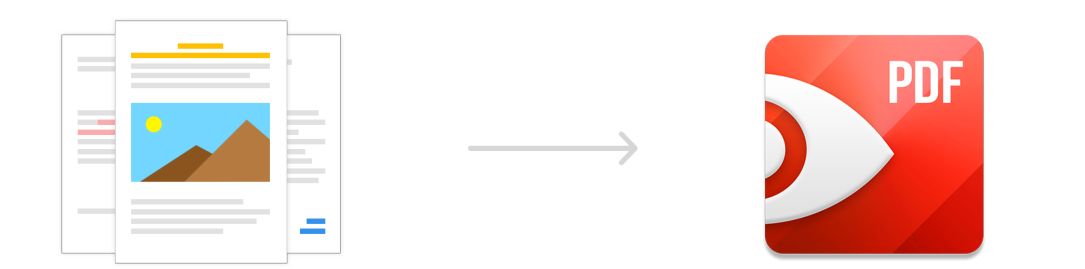

### 批注文档

批注文档:

- 1. 打开文档。
- 2. 在顶端窗口工具栏,点击批注图标即可打开批注工具栏。
- 3. 从列表中选择一个工具:
- **丞 A** 文本标记。选定工具(高亮、下划线、删除线),然后选择需要批注的文字。
- T 文本笔记。点击文档任意区域即可开始输入文字。
- 形状。选择形状工具。在侧边工具栏,选定提供的形状、颜色等选项,然后点 击并拖动到文档。
- 上 图章。选择图章工具。在设置面板选定图章,然后点击页面即可添加图章。
- 〔
   〔
   年记。使用此工具可为文档添加笔记,且不显示于内容。选择工具后,点击文档即可添加笔记。
- 经名。为文档添加具有法律效力的签名,选择工具后,您可从设置面板选定或 创建一个签名,然后点击需要插入签名的位置。
- 一、
   一、
   内容选择。点击并拖动方框即可复制该区域,将其黏贴到任意位置。您也可通过上方的"裁剪"按钮来裁剪已选定区域。

# 合并文件

将当前打开的 PDF 文件与其他 PDF 文件合 并:

- 1. 点击 🔡 进入"页面管理模式"。
- 2. 点击"附件文件" 🗐 按钮。
- 3. 选择需要添加的页面。

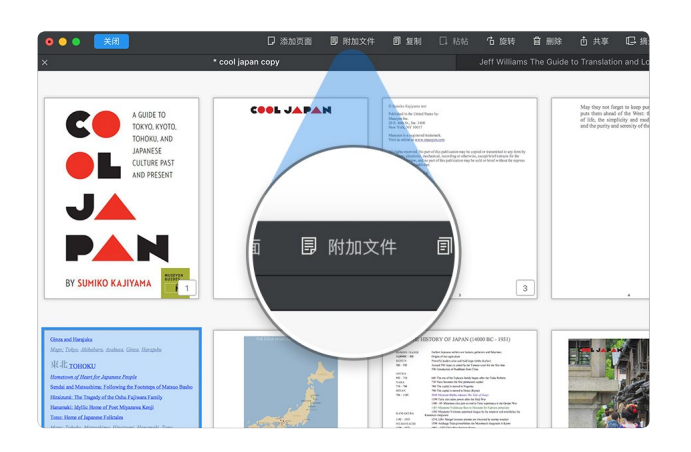

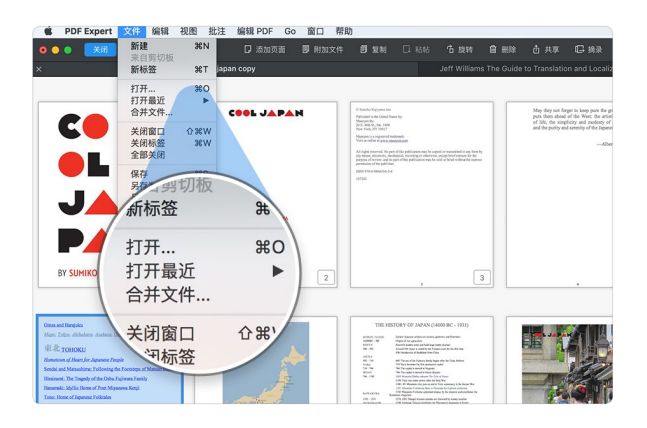

#### 您也能在不打开文件的情况下合并文件:

- 1. 在 Mac 上打开 PDF Expert。
- 2. 前往文件>合并文件。
- 3. 弹出文件对话框,长按Cmd (೫)
   ,点击需要合并的多个文件。
- 4. 点击右下角的"合并"按钮。
- 5. 文件合并完成后将自动打开。

# 签署合同

为文档添加签名:

- 1. 打开文档。
- 右击(或 secondary click)需要插 入签名的位置。
- 3. 从上下文菜单选定"签名"。
- 4. 选择"我的签名"。
- 5. 新建签名或从列表中选定一个签名。
- 6. 点击文档后,签名将自动插入。
- 7. 移动或编辑。

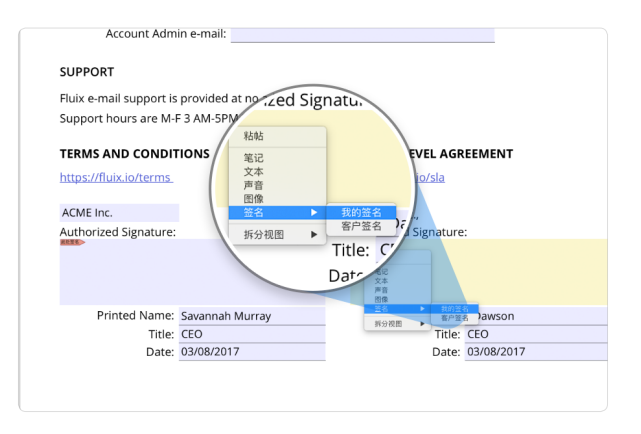

| Account Admin Prone:<br>Account Admin e-mail:                   |                      |            |
|-----------------------------------------------------------------|----------------------|------------|
| 格給<br>電記<br>文本<br>単発                                            | ost.                 |            |
| 图像 me' Savar                                                    | SERVICE LEVEL AGR    | EEMENT     |
| 签名         ▶         我的签名           拆分视图         ▶         客户签名 | https://fluix.io/sla |            |
| Date: 03                                                        | Readdle Inc.,        |            |
| A                                                               | Authorized Signature | :          |
| MAA<br>MC<br>XX                                                 |                      |            |
| En Ime: Savannah Murray                                         | Printed Name:        | J.Dawson   |
| 斯分视题 · 名户签名                                                     | Title:               | CEO        |
| Date: 03/08/2017                                                | Date:                | 03/08/2017 |
|                                                                 |                      |            |

捕获客户签名(不保存):

- 1. 打开文档。
- 右击(或 secondary click)需要插 入签名的位置。
- 3. 从上下文菜单选定"签名"。
- 4. 选择"客户签名"。
- 5. 让客户签名。

### 填写表单

使用 PDF Expert 打开 PDF。

支持格式:

- 使用 Adobe Acrobat 或同类应用创建的 Acro Form。
- 使用 Adobe LiveCycle 创建的静态 XFA 表单。
- 适用于 Mac 的 PDF Expert 暂不支持动态 XFA 表单。

支持以下域:

- 文本域 点击域即可输入文字。
- 复选框和单选按钮 在框内点击打勾做出选择。
- 数字域和计算 在数字表单域输入数字,最终值将自动更新。

| what functions in FDF Expert do you use? | www.readdle.com                    |
|------------------------------------------|------------------------------------|
| Highlights Text Notes                    | K                                  |
| Signatures PDF Forms                     |                                    |
|                                          | Your Name: Helen                   |
| How did you hear about PDF Expert?       |                                    |
| -                                        | Anything else you may want to say: |

# 其他功能

重排页面:

- 1. 在顶端窗口工具栏,点击 🔡 进入页面模式 。
- 2. 拖放页面即可重排序。

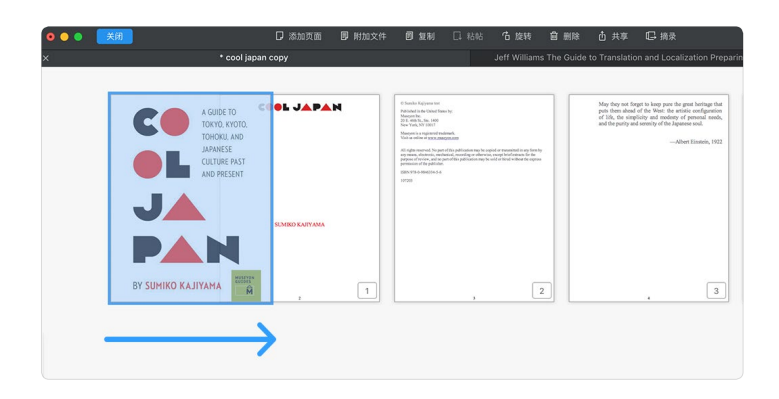

提取页面:

- 1. 在顶端窗口工具栏,点击 🔡 进入页面模式。
- 2. 选择需要提取的页面。选择时长按Cmd (光) 可选择多个页面。
- 3. 点击 🗔 。

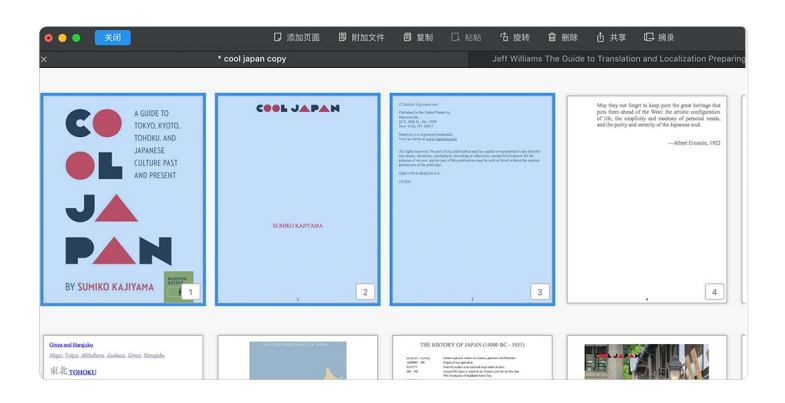

# 其他功能

单击添加书签。

将鼠标指针移动到页面右上角,然后点击书签图标 💭 即可添加书签。

| ×           | - cool Japan copy |   | Jerr williams the Guide to translation and Localization Preparing for the Global Marketplace 2004 |
|-------------|-------------------|---|---------------------------------------------------------------------------------------------------|
| 书签<br>□ III |                   |   |                                                                                                   |
| ▶ 第1页       |                   |   | A GUIDE T                                                                                         |
|             | →签 (二)            |   | токуо                                                                                             |
| ■ 第1页       |                   |   | тоно                                                                                              |
|             |                   |   | JAPANES                                                                                           |
|             |                   | A |                                                                                                   |

管理已存签名。

管理已存签名:

- 1. 在顶端窗口工具栏,点击批注图标 🖉 打开批住工具栏。
- 2. 选择签名工具 🏓 ,
- 3. 在设置面板设置签名。

右击进入快捷功能。

通过右击命令可看到应用内常用功能:

- 1. 复制、粘贴批注。
- 2. 输入笔记。
- 3. 输入文字笔记。
- 4. 记录音频评论。
- 5. 添加图片。
- 6. 添加签名。
- 7. 进入拆分模式。

# 键盘快捷键

| ЖN                | 新建空白页面       | ∿₩4        | 缩略图面板 |
|-------------------|--------------|------------|-------|
| ЖТ                | 打开新标签        | ∿₩5        | 无左边面板 |
| жΟ                | 打开文件         | <b>ℋ</b> + | 放大    |
| <mark>ଫ</mark> ₩W | 关闭窗口         | ₩-         | 缩小    |
| ЖW                | 关闭标签         | ^ %H       | 高亮    |
| ЖS                | 保存           | ^ #U       | 下划线   |
| <mark>ଫ</mark> ₩S | 另存为          | ^₩S        | 删除线   |
| 企D                | 为当前页添加书签     | ^%T        | 文本    |
| 光仑D               | 为当前页添加大纲项目   | ^ %P       | 笔     |
| Ж1                | 单页视图         | ^₩E        | 橡皮擦   |
| Ж2                | 双页视图         | ^ % N      | 笔记    |
| ЖЗ                | 双页视图(首屏单页显示) | ^₩R        | 矩形    |
| ₩4                | 缩略图视图        | ^#O        | 椭圆形   |
| ₩1                | 书签           | ^₩L        | 线条    |
| ∖₩2               | 大纲           | ^ %A       | 箭头    |
| <b>√₩</b> 3       | 批注摘要         |            |       |